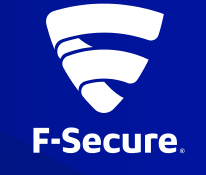

# F-SECURE SAFE MOBILE ANTIVIRUS ANDROID版 (FSMS-S) インストールガイド

Ver.19.2

インストールと使用開始

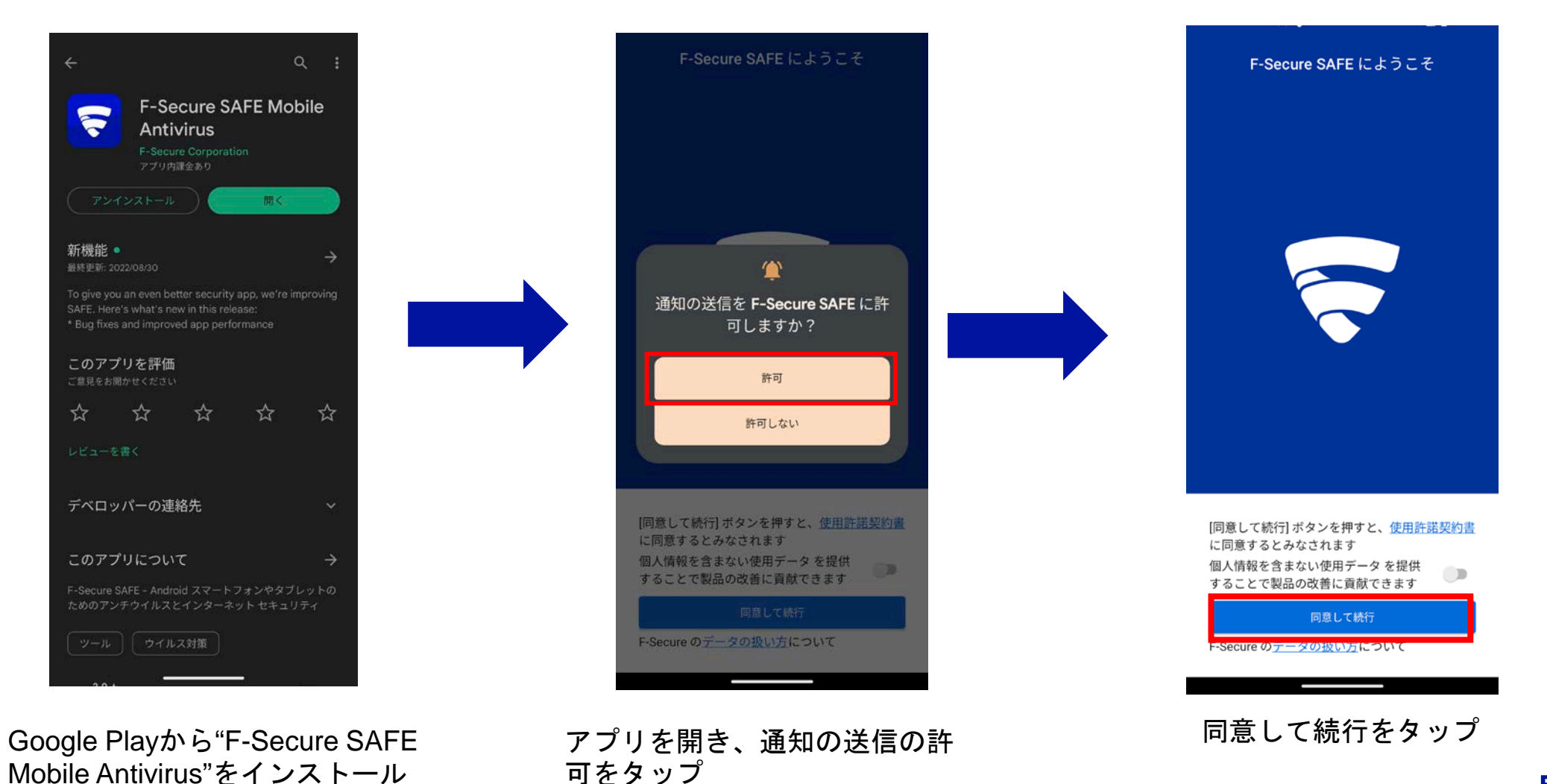

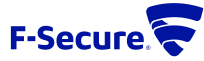

2

### アカウント作成

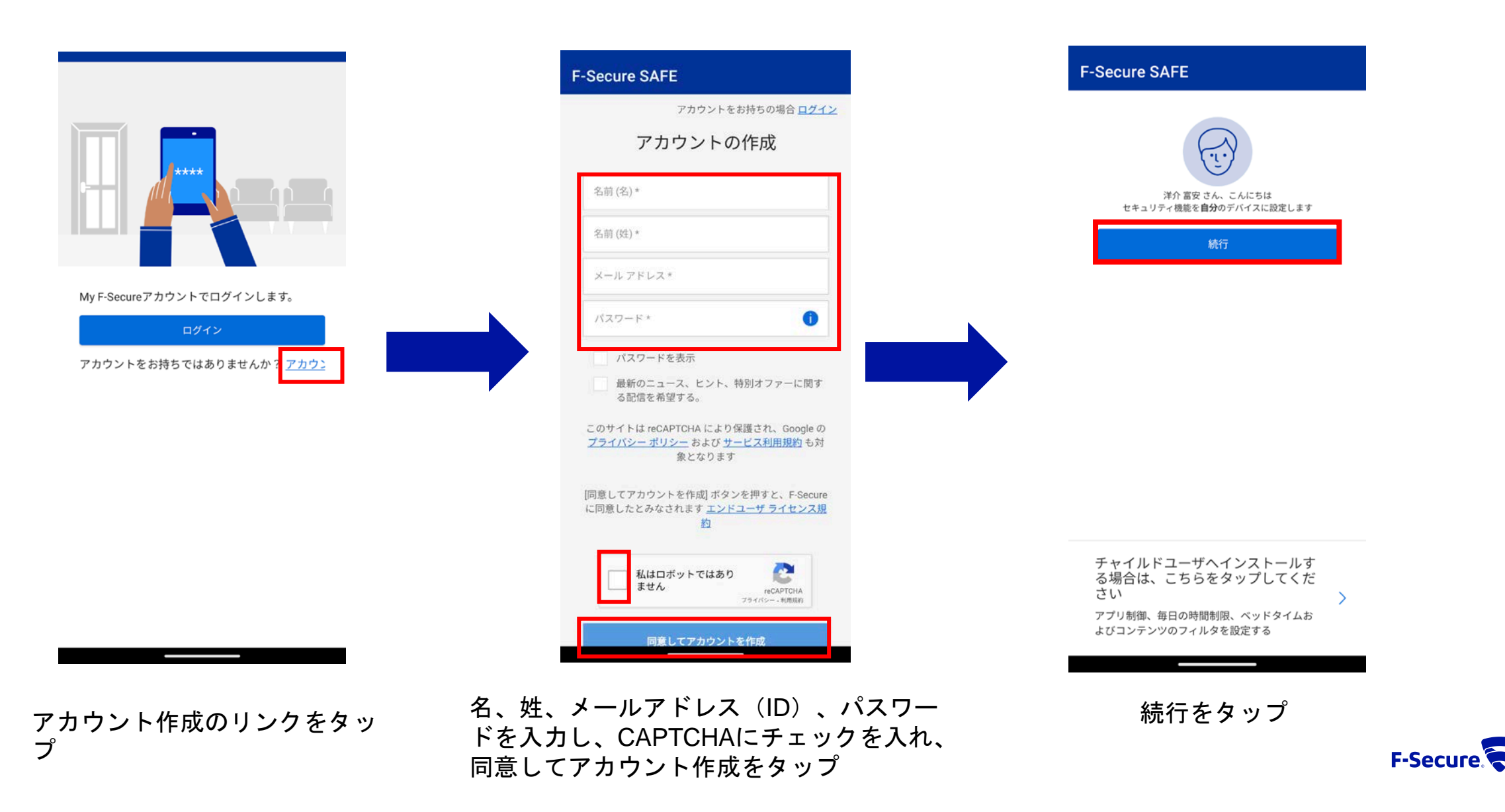

3

#### 権限設定

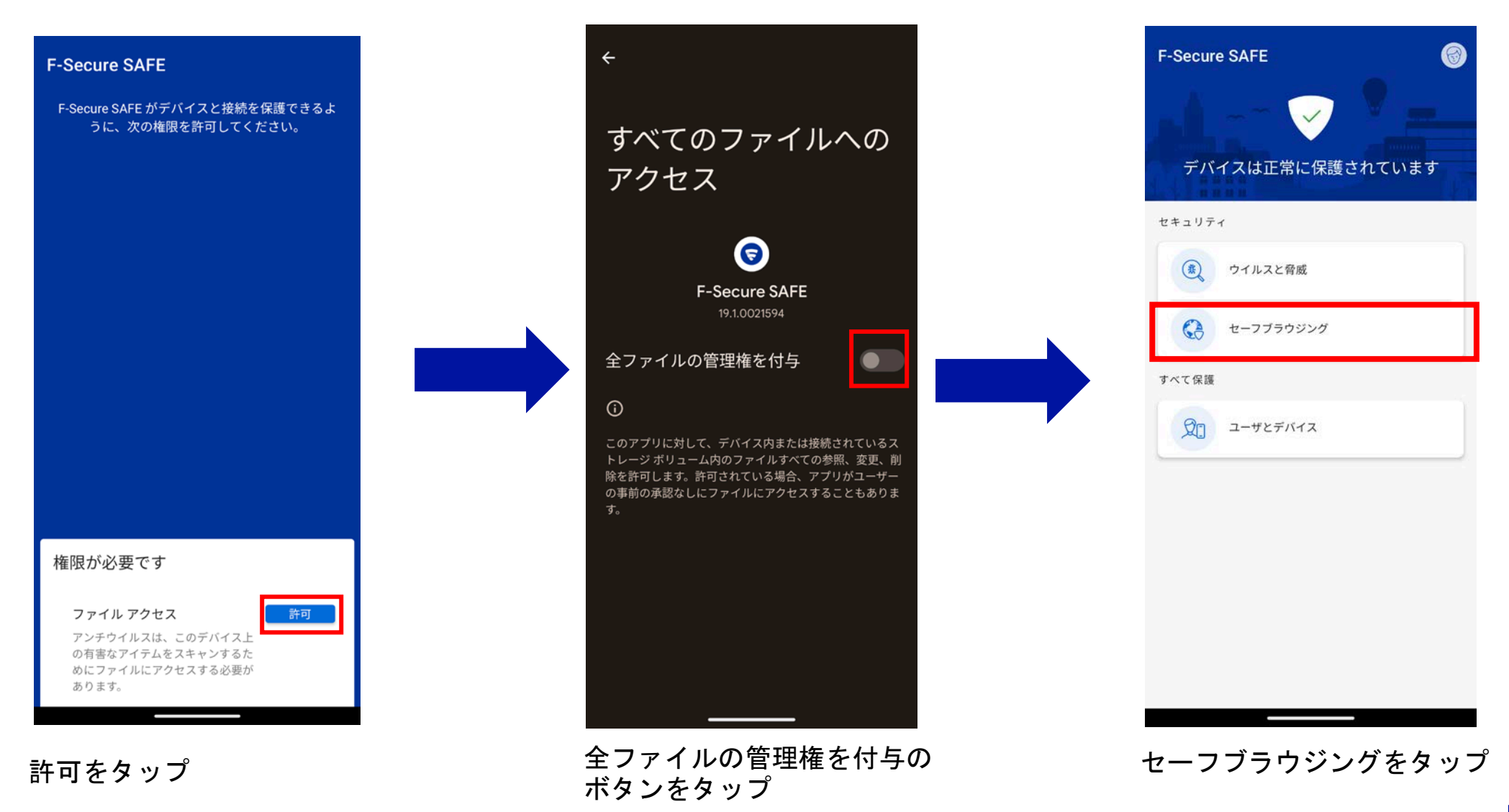

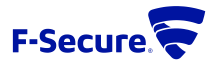

## MY F-SECUREへのログイン

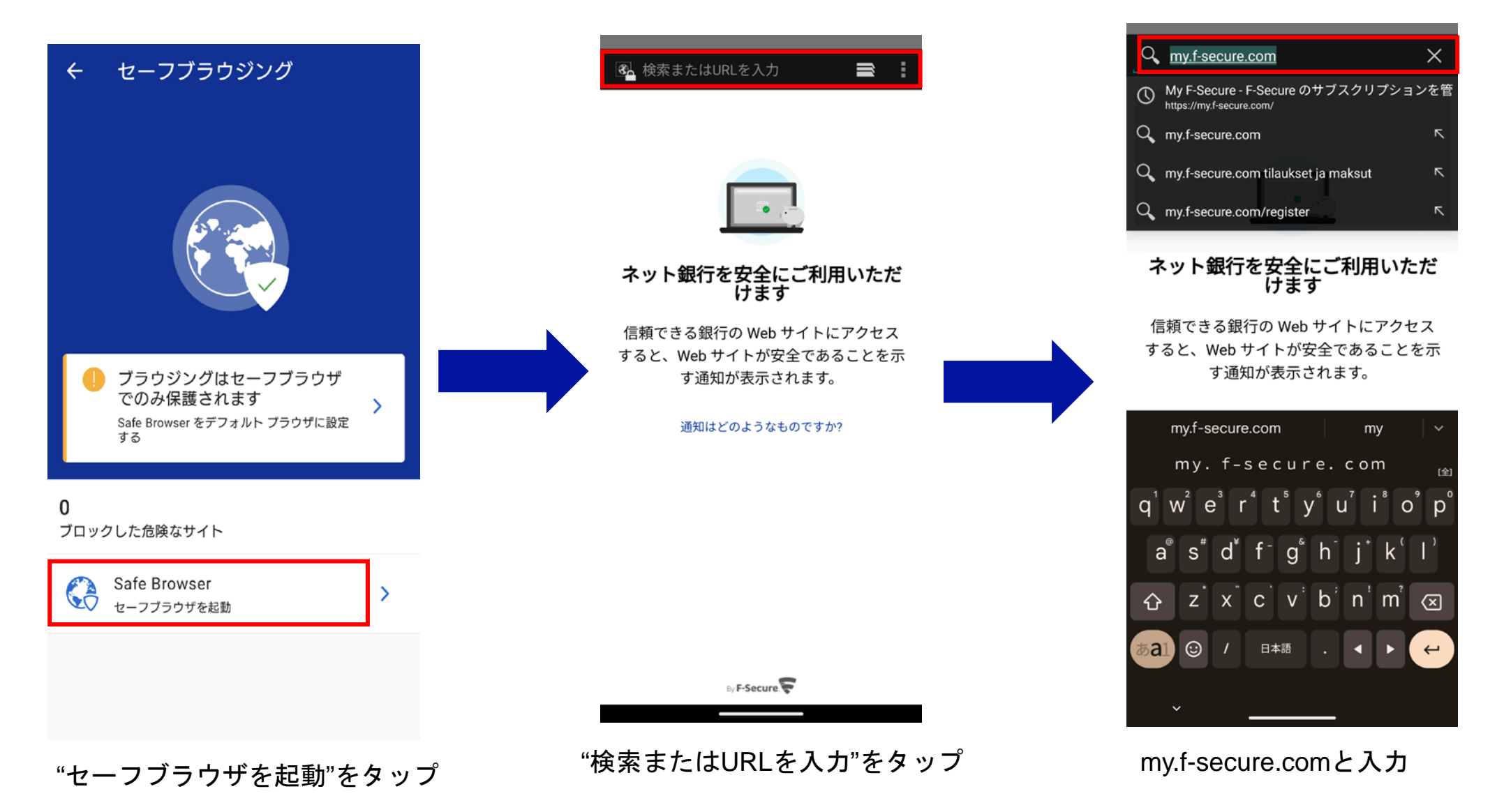

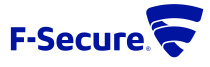

### MY F-SECUREへのログイン

| 🔂 https://my.f-secure.com/                                                                                    | https://my.f-secure.com/               |
|----------------------------------------------------------------------------------------------------|----------------------------------------|
| My F-Secure F-Secure                                                                                          | My F-Secure                            |
| My F-Secure サービス                                                                                              | My F-Secure サ                          |
| ログイン                                                                                                    | ログイン                                   |
| 当社はお客様の経験を改善するた<br>めにCookieを使用します                                                                             | メール アドレス<br>パスワード                      |
| 当社は Cookie (クッキー) を使用して、この<br>Web サイトや他の Web サイトでのあなたの体<br>験を向上させます。Cookie はブラウザに保存<br>されているテキスト ファイルです。 これらの | ログイン                                   |
| 情報には、F-Secure ページに表示されるコン<br>テンツを調整したり、サイトの使用状況や掲載<br>結果の統計をまとめたり、Web 上の他の場所<br>でより関連性の高い製品やサービスの広告を提         | Facebook でログイ<br>パスワート                 |
| 供するのに役立ちます。すべての Cookle を受け入れることで、ユーザ エクスペリエンスが<br>向上します。F-Secure Web サイトを使用する<br>ことで、Cookle の使用を受け入れるとみなさ     | <u>プライバシー ポリ</u> :                     |
| すべて許可する                                                                                                    |                                        |
| 拒否                                                                                                    | F-Secure SAFE をお持ちではないです<br><u>ださい</u> |
| <u>設定を変更する</u>                                                                                                |                                        |
| "すべて許可する"をタップ                                                                                                 | P3で設定した、<br>とパスワードを<br>、たち、プ           |

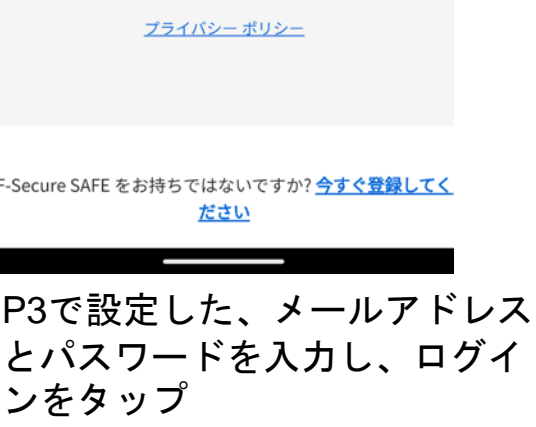

パスワードを忘れた場合

F-Secure

My F-Secure サービス

ログイン

Facebook でログイン

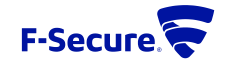

6

## キーコードの入力

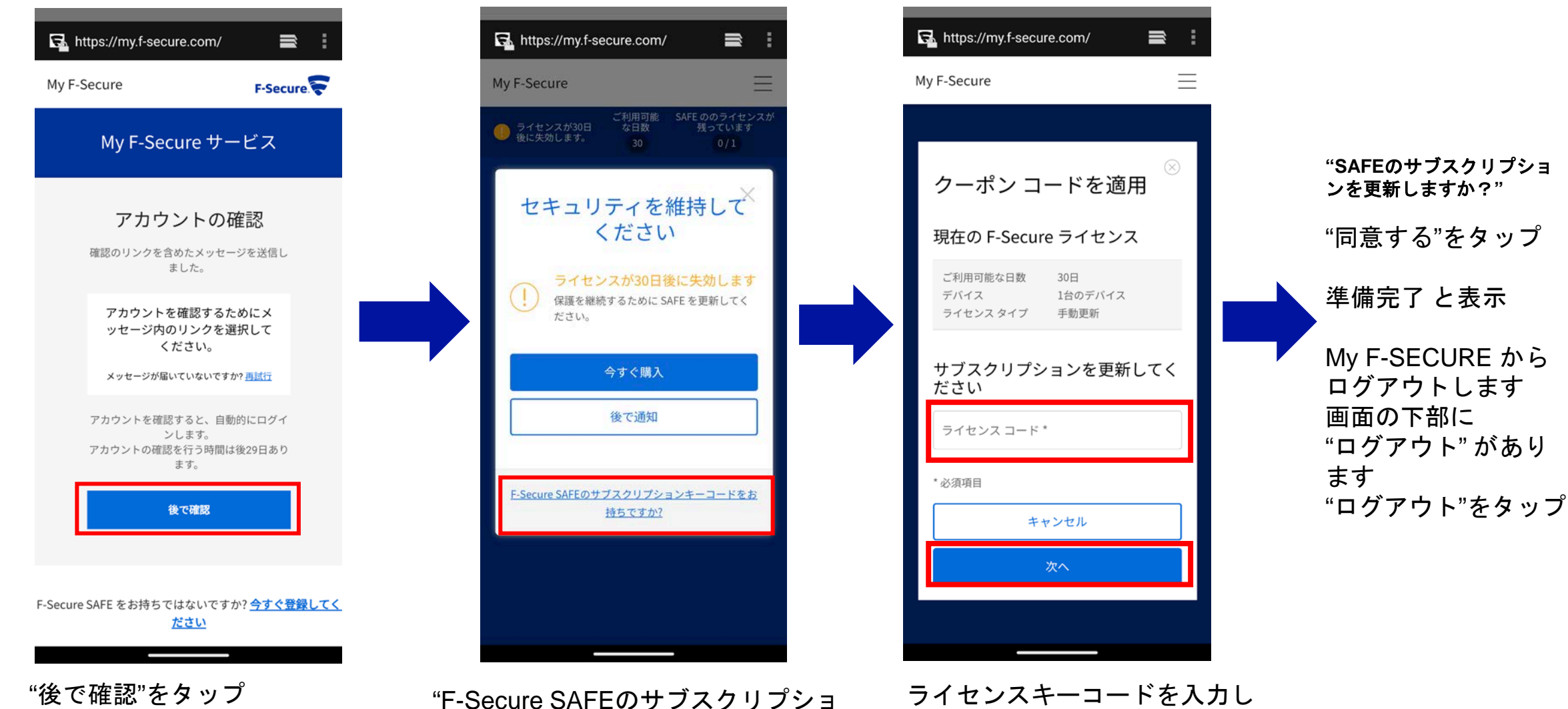

て、次へをタップ

F-Secure

"F-Secure SAFEのサブスクリプショ ンコードをお持ちですか?"をタップ

再インストール・機種変更について

≪再インストール≫

別のデバイス(パソコン等)のブラウザから My F-Secureポータル(https://my.f-secure.com/)にログインします。
前デバイスのアイコンをクリック
ライセンス解除 クリック
デバイス追加 をクリック
デバイスタイプ「スマートフォン」をクリック
デバイスタイプ「スマートフォン」をクリック
メール またはSMSでインストールリンクURLが記載されたメッセージを送信
新デバイスで6.のメッセージを受信し、メッセージ内のインストールリンクURLをタップします。

インストール開始となります。

≪機種変更≫

 別のデバイス(パソコン等)のブラウザから My F-Secureポータル(https://my.f-secure.com/)にログインします。 または、現デバイスで「F-Secure SAFE」アプリを開き、次にユーザとデバイスをタップで、My F-Secureポータルと同様の画面になります。
現デバイスのアイコンをクリック
ライセンス解除 クリック
現デバイスからアプリをアンインストール
別のデバイス(パソコン等)のブラウザから My F-Secureポータル(https://my.f-secure.com/)にログインします。
デバイス追加をクリック
デバイスタイプ「スマートフォン」をクリック
メール またはSMSでインストールリンクURLが記載されたメッセージを送信
新デバイスで8.のメッセージを受信し、メッセージ内のインストールリンクURLをタップします。

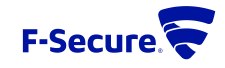